## 招采子系统操作手册

一、登录

1. 打开山西医保公共服务

(https://ybj.shanxi.gov.cn/ybfw/hallEnter/?authCode=2e9d043d-9e04-4af4-b211cf2eb0ce77a3#/Index),点击【单位登录】按钮进行登录。

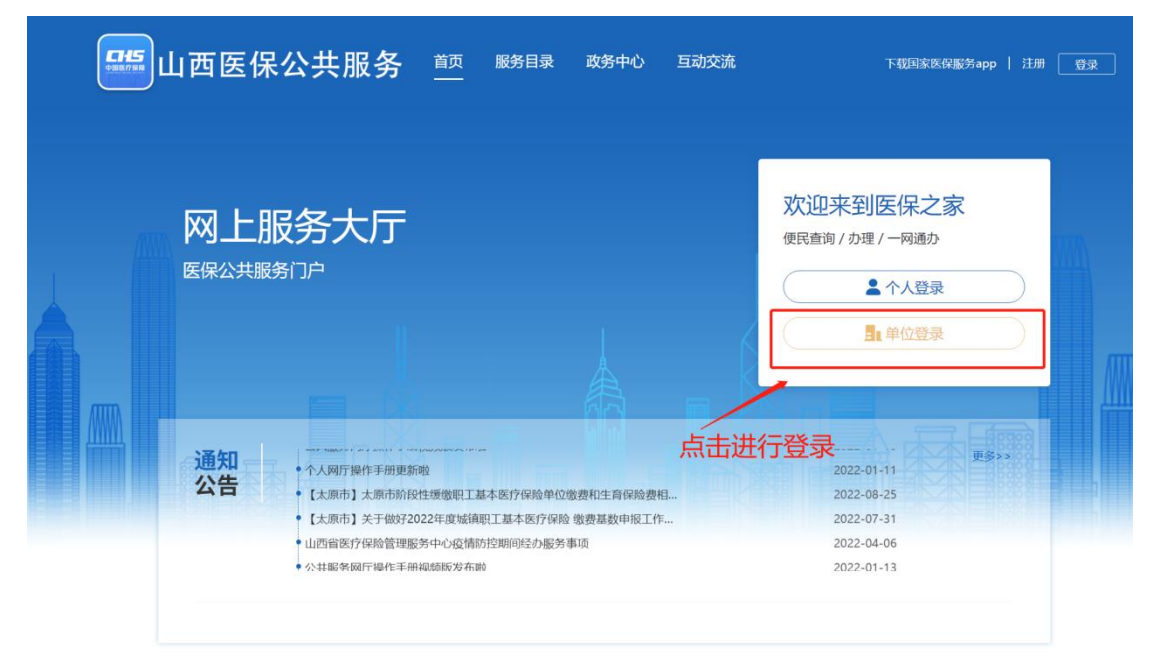

在登录页面通过单位或经办人账号进行登录。

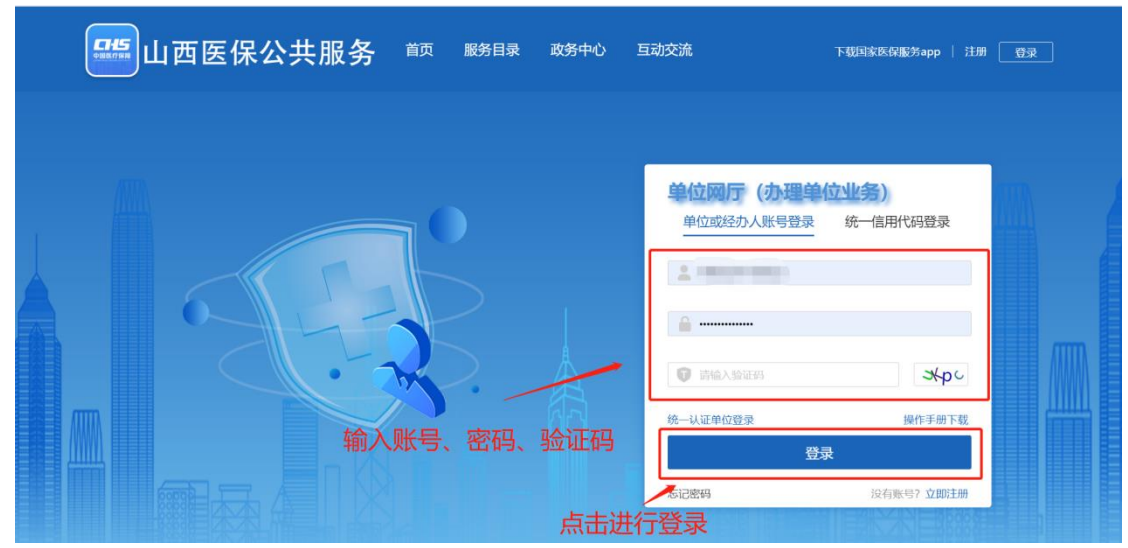

登录成功后点击【进入单位网厅】按钮。

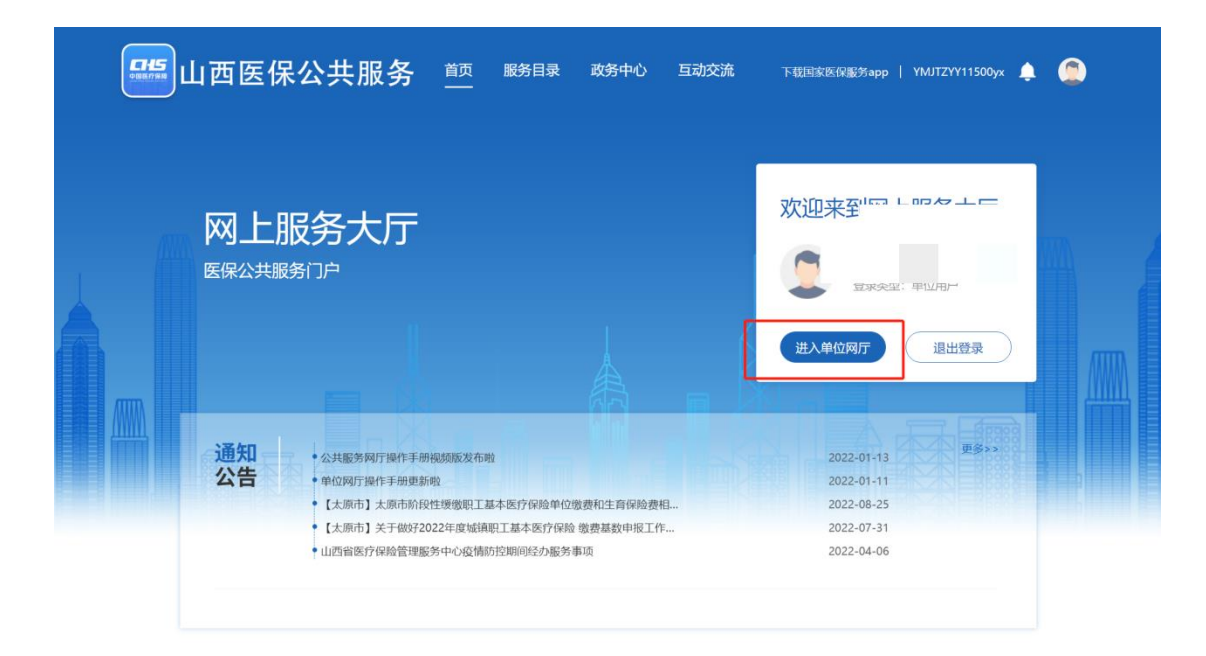

## 点击【招采服务】按钮。

| 医疗保障单位网厅                                    |                                                                                                    | G 返回门户首页 🍦                                                       | 🚨 🔜 🔜 百限。 医院             | 退出                        |
|---------------------------------------------|----------------------------------------------------------------------------------------------------|------------------------------------------------------------------|--------------------------|---------------------------|
| 我的服务大厅<br>約約服务大厅 約 角色认证 動数字证书 1 单位管理 2 开户信息 | ○ 参保单位服务       招采服务       △ 医疗机构服务         ○ 参保单位服务       招采服务       △ 医疗机构服务         ○ 参保单位服务       后       町工数表明細         ○ 单位参保人员名单直询       分 单位信息直询 | 信用评<br>般:                                                        | ■ 熱门资讯 更多资訊 >            |                           |
|                                             | <ul> <li>■ 便捷工具</li> <li>■ 医卵計算器</li> <li>■ 个段计算器</li> <li>■ 个段计算器</li> <li>■ 个段计算器</li> <li>■ 合股计算器</li> </ul>                                         | ■ 参保材料查询工具 下载 常见问题 本医疗保险单位信息变更登记表 本医疗保险单位信息变更登记表 法本医疗保险单位信息变更登记表 | ★ 最新公告 更多公告 > 单位网厅用户操作手册 | ●<br>常知问题<br>客級型話<br>在线答疑 |

点击【立即查看】按钮进入招采子系统。

| 医疗保障单位网厅                                                 |                                                                                             | G 返回门户首页 J                                                                                                    | 🌲 💄 🔜 📖 / 有限责任                                                                                                    | 退出                                                                                     |
|----------------------------------------------------------|---------------------------------------------------------------------------------------------|----------------------------------------------------------------------------------------------------|----------------------------------------------------------------------------------------------------|----------------------------------------------------------------------------------------|
| 我的服务大厅                                                   | 交迎来到单位网厅                                                                                    | 信用评 25 50 75<br>段:0<br>0 暂无信用评价 100                                                                                                    | 热门资讯 更多资讯 >                                                                                                    |                                                                                        |
| <ul> <li>一数字证书</li> <li>一单位管理</li> <li>2.开户信息</li> </ul> | △ \$Q\$\$Q\$\$Q\$\$Q\$\$Q\$\$Q\$\$Q\$\$Q\$\$Q\$\$Q\$\$Q\$\$Q\$\$Q\$                         | (芬                                                                                                    |                                                                                                    |                                                                                        |
|                                                          | <ul> <li>● 機能工具</li> <li>● 医保计算器</li> <li>● 个税计算</li> <li>● 金代计算</li> <li>● 金代计算</li> </ul> | <ul> <li>去进入招采子系统</li> <li>■ 参保材料查询工具</li> <li>● 爆格医疗 常见问题</li> <li>● 基本医疗保险单位信息变更登记表</li> <li>● 基本医疗保险单位信息变更登记表</li> <li>● 基本医疗保险单位信息变更登记表</li> <li>● 基本医疗保险单位信息变更登记表</li> <li>● 基本医疗保险单位信息变更登记表</li> </ul> | 全部分子、 全部分子、 全部分子、 全部分子、 全部分子、 全部分子、 金融 金融< | <ul> <li>?</li> <li>常见问题</li> <li>え、</li> <li>客服电话</li> <li>正</li> <li>在线答疑</li> </ul> |
|                                                          |                                                                                             |                                                                                                    |                                                                                                    |                                                                                        |
| 药品和医用耗材招采管理系统                                            |                                                                                             | ⑥ 首页                                                                                                    | <ol> <li>(1) (2) (2)</li> </ol>                                                                                                    | ④ 退出                                                                                   |
| ¥ 100.00<br>★ 100.00<br>黄品交易结算                           |                                                                                             | <b>協会国用</b><br>(学)<br>(結会個用                                                                                                    | 用户基础设置                                                                                                    |                                                                                        |
| 政策文件                                                     | ■公告通知                                                                                       |                                                                                                    | 帮助文档                                                                                                    |                                                                                        |
| 暂无数据                                                     | ,                                                                                           | 互无数据                                                                                                    | 暂无数据                                                                                                    |                                                                                        |

## 二、新增用户认领绑定

新用户登录系统,点击【药品交易结算】按钮需输入原山西省药械集中采购新平台账号 密码绑定进行验证登录,如输入的旧平台账号密码不对则绑定失败。如果在原山西省药械采 购新平台没有登录账号的,则可选择【无原平台网采账号】操作。

| 药品和医用耗材指采管                                                                                                    | 理系统                                                                                                    |                                                                                                    |                                                                                |                                                                                                    |                                                                                                    | ۵                                                                                                    | ) 前页 (1) 20行, (1) 10 11                                          | 出      |
|----------------------------------------------------------------------------------------------------|----------------------------------------------------------------------------------------------------|----------------------------------------------------------------------------------------------------|--------------------------------------------------------------------------------|----------------------------------------------------------------------------------------------------|----------------------------------------------------------------------------------------------------|----------------------------------------------------------------------------------------------------|------------------------------------------------------------------|--------|
|                                                                                                    | 2078-10                                                                                                    |                                                                                                    |                                                                                |                                                                                                    |                                                                                                    |                                                                                                    |                                                                  | T      |
|                                                                                                    |                                                                                                    | 相关数据                                                                                                    |                                                                                |                                                                                                    | 待办中心                                                                                                    |                                                                                                    |                                                                  | I      |
| 采购供应信息交流平台                                                                                                    | ~                                                                                                    | 在配送产品数 0 个                                                                                                    | 原山西省药械                                                                         | 集中采购新平台账号绑定                                                                                                    | × ž                                                                                                    |                                                                                                    | 0                                                                | I      |
| 目录管理                                                                                                    | -022-10                                                                                                    | 应结算总金额 0万元                                                                                                    | -10-19                                                                         |                                                                                                    | 2022-10-1 <b>X</b>                                                                                          |                                                                                                    | 0                                                                | I      |
| 发的退货管理                                                                                                    | 2044                                                                                                    |                                                                                                    | *账号                                                                            |                                                                                                    | 利田政                                                                                                    |                                                                                                    | 0                                                                | I      |
| 票据管理                                                                                                    | × I                                                                                                    |                                                                                                    | * 00.55                                                                        |                                                                                                    | 月/田                                                                                                    |                                                                                                    | 0                                                                | I      |
| 合同管理                                                                                                    | ×.                                                                                                    |                                                                                                    | 19                                                                             |                                                                                                    | . 10                                                                                                    |                                                                                                    | 0                                                                | I      |
| 月時协议管理-15<br>2022                                                                                                    | 2022-10                                                                                                    |                                                                                                    | -10-13 20                                                                      | 2022-10-15                                                                                                    | 2022-10-1                                                                                                   |                                                                                                    |                                                                  | ł      |
| 二方的火管理                                                                                                    |                                                                                                    |                                                                                                    |                                                                                | 无原于百两米账号                                                                                                    | 403439922                                                                                                   |                                                                                                    |                                                                  | I      |
| 对新香油                                                                                                    | , in the second second se |                                                                                                    |                                                                                |                                                                                                    |                                                                                                    |                                                                                                    |                                                                  |        |
| 供收回到 <sup>-10-19</sup>                                                                                                    | 2022-10                                                                                                    | 数据统计                                                                                                    |                                                                                |                                                                                                    |                                                                                                    |                                                                                                    |                                                                  | 1      |
| 结算账户管理                                                                                                    | ~                                                                                                    |                                                                                                    |                                                                                |                                                                                                    |                                                                                                    |                                                                                                    |                                                                  | I      |
|                                                                                                    |                                                                                                    | 时间/金额 (万元)                                                                                                    | 采购                                                                             | 凝货                                                                                                    | 收货                                                                                                    | 题货                                                                                                    | 已结算                                                              | L      |
|                                                                                                    | 40                                                                                                    | 本月                                                                                                    |                                                                                |                                                                                                    |                                                                                                    |                                                                                                    |                                                                  | L      |
|                                                                                                    | 2022-10                                                                                                    | 本學                                                                                                    | 0.17                                                                           | 0.04                                                                                                    | 0.00                                                                                                    | 0.05                                                                                                    | 0.30                                                             | I      |
|                                                                                                    |                                                                                                    | 本年                                                                                                    | 16.14                                                                          | 6.01                                                                                                    | 2.96                                                                                                    | 0.05                                                                                                    | 0.61                                                             | L      |
|                                                                                                    |                                                                                                    |                                                                                                    |                                                                                |                                                                                                    |                                                                                                    |                                                                                                    |                                                                  |        |
|                                                                                                    | 2022-10                                                                                                    | 通知公告                                                                                                    |                                                                                | 更多                                                                                                    | 帮助中心                                                                                                    |                                                                                                    | 更多                                                               | 1      |
|                                                                                                    |                                                                                                    |                                                                                                    |                                                                                |                                                                                                    |                                                                                                    |                                                                                                    |                                                                  |        |
|                                                                                                    |                                                                                                    | * 1950)                                                                                                    |                                                                                | 2021/08/27                                                                                                    | * ces                                                                                                    |                                                                                                    | 2021/08/17                                                       |        |
|                                                                                                    | -022-10                                                                                                    | • 2511,                                                                                                    |                                                                                | 2021/08/28                                                                                                    |                                                                                                    |                                                                                                    |                                                                  |        |
| 2024                                                                                                    | 2024                                                                                                    | * ces                                                                                                    |                                                                                | 2021/06/11                                                                                                    |                                                                                                    |                                                                                                    |                                                                  |        |
|                                                                                                    |                                                                                                    |                                                                                                    |                                                                                |                                                                                                    |                                                                                                    |                                                                                                    |                                                                  |        |
| 药品和医用耗材指                                                                                                    | 3采管理系统                                                                                                    |                                                                                                    |                                                                                |                                                                                                    |                                                                                                    | <ul> <li>     首页     </li> </ul>                                                                                                    | 您好,山西制药耗材生产 (C)退                                                 | 出      |
| 彩品和医用耗材的<br>                                                                                                    | 深管理系统                                                                                                    | -10                                                                                                    |                                                                                |                                                                                                    |                                                                                                    | (6) 首页 (1)                                                                                                    | 燃好,山西制商耗材生产 · · · · · · · · · · · · · · · · · · ·                | Щ.     |
| 药品和医用耗材的<br>2022-10-19                                                                                                    | 3采管理系统<br>2000                                                                                                    |                                                                                                    | 17                                                                             | 5F1778 1256 1                                                                                                    | THE                                                                                                    | <ul> <li>● 首页 ④</li> </ul>                                                                                                    | 燃好,山西制药耗材生产 (C) 退                                                | ж<br>1 |
| 资品和医用耗材指<br>2022-10-19<br>我的工作台                                                                                                    | 9采管理系统<br>2000                                                                                                    | 700<br>项目编号 网络入                                                                                                    | 原山西省药械集                                                                        | 5FF 478 - === 4 、<br>中采购新平台账号绑定                                                                                                    | 顶E<br>×                                                                                                    | <ul> <li>前页 ①</li> <li>前选择</li> </ul>                                                                                                    | 総好,山西制府耗材生产 (C) 退<br>                                            | ж<br>1 |
| <ul> <li>新品和医用耗材指<br/>20<sup>22-10-19</sup></li> <li>我的工作台</li> <li>动态调整管理</li> </ul>                                                                                                    | 9米管理系统<br>2.07C                                                                                                    |                                                                                                    | 原山西省药械集                                                                        | 中采购新平台账号绑定                                                                                                    | "原E<br>×                                                                                                    | <ul> <li>         ・         ・         ・</li></ul>                                                                                                    | \$\$\$7,山西朝杨耗财生产   ④ 语                                           | #      |
| <ul> <li>         · 预品和應用耗材指<br/>2022-10-19     </li> <li>         我的工作台         动态调整管理         <ul> <li>             动质连管理             <sub>0</sub>、19         </li> </ul> </li> </ul>                                                                                                    | 9来管理系统<br>2016                                                                                                    |                                                                                                    | 原山西省药械集                                                                        | 中采购新平台账号绑定                                                                                                    | 项E<br>×                                                                                                    | <ul> <li>前五 ④</li> <li>前五 ④</li> <li>前五 ●</li> <li>前五 ●</li> <!--</th--><th></th><th>#</th></ul>                                                                                                    |                                                                  | #      |
| <ul> <li></li></ul>                                                                                                    | 29米管理系统<br>2016<br>2022                                                                                                    |                                                                                                    | 77<br>原山西省药械集<br>* <sup>张母</sup>                                               | 5日々後<br>中采购新平台账号绑定                                                                                                    | ×                                                                                                    | (6) 前页 ④ 18代表 前沿所 18代表 前沿所 18月1日                                                                                                    |                                                                  | Ш      |
|                                                                                                    | 2 <b>%管理系统</b><br>2076<br>202 <sup>2</sup>                                                                                                    | Y <sup>0</sup><br>                                                                                                    | 7<br>原山西省药城集<br>* 张号                                                           | 10-680 =====<br>中采购新平台账号绑定                                                                                                    |                                                                                                    | ) na đ                                                                                                    |                                                                  | ш<br>  |
|                                                                                                    | 201 <b>6</b><br>201 <b>6</b><br>2022                                                                                                    |                                                                                                    | 77<br>原山西省药城集<br>* <sup>张锡</sup><br>* <sup></sup>                              |                                                                                                    | × 11                                                                                                    | ) את ک<br>אולל הפוי<br>אולל הפויל                                                                                                    |                                                                  | #      |
| SiAA IXE AN I H M M     2022-10-19     2022-10-19     3050 音智     3050 音智     3050 音                                                                                                    | 20°C                                                                                                    |                                                                                                    | 。<br>原山西省药城集<br>* <sup>東号</sup><br>* <sup>安田</sup><br><sup>安田</sup><br>原山西省603 | 1950日<br>中采购新平台账号绑定<br>1955年5月1日<br>1955年5月1日<br>1955<br>1955<br>1955<br>1955<br>1955<br>1955<br>1955<br>19 | 文<br>(1)<br>(1)<br>(1)<br>(1)<br>(1)<br>(1)<br>(1)<br>(1)                                                   | <ul> <li>MAD (1)</li> <li>Hits (1)</li> <li>Hits (1)</li></ul>                                                                                                    |                                                                  |        |
|                                                                                                    | <del>2010</del><br>2010<br>2022<br>2022                                                                                                    | xeense<br>xeense<br>x | 家山西省药城集<br>- 账号<br>- 账号<br>- 账号<br>- 账号<br>- 账号<br>- 账号<br>- 账号<br>- 账号        | 1日々か<br>中采购新平台账号绑定<br>和正告答成平购平台无影号,如<br>瑞馬平台为边的药品目录,就送<br>沙话後,此能作过程不可是。您<br>学台之影。月末始近日常不见。您                                                                                                    | 次日<br>※<br>20時記、別在<br>企业、集采合<br>図古時以在原。2011                                                                 | <ul> <li>شقر في المحمد المحمد المحم<br/>المحمد المحمد المحمد المحمد المحمد المحمد المحمد المحمد المحمد المحمد المحمد المحمد المحمد المحمد المحمد<br/>محمد المحمد المحمد المحمد المحمد المحمد المحمد المحمد المحمد المحمد المحمد المحمد المحمد المحمد المحمد المحمد المحمد المحمد المحمد المحمد المحمد المحمد المحمد المحمد المحمد المحمد المحمد المحمد<br/>محمد المحمد المحمد المحمد المحمد المحمد المحمد المحمد المحمد المحمد المحمد المحمد المحمد المحمد المحمد المحمد المحمد المحمد المحمد المحمد المحمد المحمد المحمد المحمد المحمد المحمد المحمد المحمد المحمد المحمد المحمد المحمد المحمد المحمد المحمد المحمد المحمد المحمد المحمد المحمد المحمد المحمد المحمد<br/>محمد المحمد المحمد المحمد المحمد المحمد المحمد المحمد المحمد المحمد المحمد المحمد المحمد المحمد المحمد المحمد المحمد المحمد المحمد المحمد المحمد المحمد المحمد المحمد المحمد المحمد المحمد المحمد المحمد المحمد المحمد المحمد المحمد الم</li></ul> | 2004年、山西州時時時4生产 (⑥) 道<br>(⑦) (⑦) (⑦) (⑦) (⑦) (⑦) (⑦) (⑦) (⑦) (⑦) |        |
| Sidan (図用単純化<br>2022-10-19<br>現的工作台<br>みた場響管理<br>2022-10-19<br>の55時営<br>和送方承払果管理<br>2022-10-19                                                                                                    | 2016<br>2016<br>2022<br>2022                                                                                                    | x10<br>x2日編号 新約人<br>200<br>200<br>200<br>200<br>200<br>200<br>200<br>20                                                                                                    | 原山西省药城集<br>* 账号<br>* 账号<br>照山西省药城<br>周达系特元站<br>山西省药城平明                         | 100000<br>中采购新平台账号绑定<br>则四省药械平购平台无账号,如<br>深新平台为边的药品目录,配送<br>即迁移,此端作过程不可定、您<br>9年台无账号并继续进行制定、您                                                                                                    |                                                                                                    | man     man                           |                                                                  |        |
| Sidan (図用単純化<br>2022-10-19<br>現的工作台<br>Job 編修管理<br>2022-10-19<br>2022-10-19<br>2055所留<br>和立方承結果管理<br>2022-10-19                                                                                                    | 2018<br>2018<br>2022<br>2022                                                                                                    | x10<br>取目編号 加約人<br>200<br>200<br>200<br>200<br>200<br>200<br>200<br>20                                                                                                    | 家山西省药城集<br>* 報号<br>* 352<br>彩达祥的泉石<br>原山西省药城<br>同乏系符无达<br>山西省药城平明              | 日夕後<br>中 <b>采购新平台账号绑定</b><br>如此西省药械平购平台无账号,如<br>探病平台为边的药品目录。配送<br>动迁移。此端作过程不可定。您<br>明平台无账号并继续进行操作?<br>取得                                                                                                    |                                                                                                    | <ul> <li>شقر في المحمد المحمد المحم<br/>المحمد المحمد المحمد المحمد المحمد المحمد المحمد المحمد المحمد المحمد المحمد المحمد المحمد المحمد المحمد<br/>محمد المحمد المحمد المحمد المحمد المحمد المحمد المحمد المحمد المحمد المحمد المحمد المحمد المحمد المحمد المحمد المحمد المحمد المحمد المحمد المحمد المحمد المحمد المحمد المحمد المحمد المحمد المحمد<br/>محمد المحمد المحمد المحمد المحمد المحمد المحمد المحمد المحمد المحمد المحمد المحمد المحمد المحمد المحمد المحمد المحمد المحمد المحمد المحمد المحمد المحمد المحمد المحمد المحمد المحمد المحمد المحمد المحمد المحمد المحمد المحمد المحمد المحمد المحمد المحمد المحمد المحمد المحمد المحمد المحمد المحمد المحمد<br/>محمد المحمد المحمد المحمد المحمد المحمد المحمد المحمد المحمد المحمد المحمد المحمد المحمد المحمد المحمد المحمد المحمد المحمد المحمد المحمد المحمد المحمد المحمد المحمد المحمد المحمد المحمد المحمد المحمد المحمد المحمد المحمد المحمد الم</li></ul> | 2897,山西州药耗料生产 (⑥) 运<br>————————————————————————————————————      |        |
| Sidan (図用単純化<br>2022-10-19<br>2001年6<br>3.53時管理<br>3.022-10-19<br>3.55時営<br>2022-10-19<br>2022-10-19<br>2022-10-19                                                                                                    | 2022<br>2022<br>2022                                                                                                    | 70<br>10日編号 (新約人<br>70<br>70<br>70                                                                                                    | 家山西省药成集<br>* 報号<br>* 支索<br>彩达祥的是石川<br>向上西省药成<br>和五省药成采明                        | 日中か<br>中来時新平台账号绑定<br>與U四省药城平购平台无患号,如<br>深新平台边站的岛目息。配送<br>即迁移。此端作过程不可定。您<br>明平台无患号并继续进行操作?<br>取得                                                                                                    |                                                                                                    | man      man     man                          | 2897,山西州药耗料生产 (⑥) 运<br>————————————————————————————————————      |        |
| Sidan (26 用 単 44 月<br>2022-10-19<br>2001 千 4<br>3.55時営業<br>3.05時営業<br>3.055<br>3.055<br>3.0 | 2018<br>2018<br>2022<br>2022<br>2022                                                                                                    | 10日期号 前前人           10日期号 前前人           10日第日 前前人           10日 前日 前日           10日 前日 前日           10日 前日           10日                                                                                                    | 原山西省药成集<br>* 服号<br>* 数据<br>按选择的是在加<br>则五省药成果则<br>山西省药成果则                       | 和中來<br>中來時新平台账号绑定<br>與U四省药城平為平台无患号,如<br>深新平台边泊的局品目录。配送<br>即任移,此場件过程不可述。您<br>明平台无能号并继续进行操作?<br>取得                                                                                                    | で<br>(<br>)<br>(<br>)<br>)<br>)<br>)<br>)<br>)<br>)<br>)<br>)<br>)<br>)<br>)<br>)                           | <ul> <li>شقر في</li> <li>ألم المحمد المحمد المحم<br/>المحمد المحمد المحمد المحمد المحمد المحمد المحمد المحمد المحمد المحمد المحمد المحمد المحمد المحمد المحمد المحمد المحمد المحمد المحمد المحمد المحمد المحمد المحمد المحمد المحمد المحمد المحمد المحمد الم<br/>المحمد المحمد المحمد المحمد المحمد المحمد المحمد المحمد المحمد المحمد المحمد المحمد المحمد المحمد المحمد المحمد المحمد المحمد المحمد المحمد المحمد المحمد المحمد المحمد المحمد المحمد المحمد المحمد المحمد المحمد المحمد المحمد المحمد المحمد المحمد المحمد المحمد المحمد المحمد المحمد المحمد المحمد المحم<br/>المحمد المحمد المحمد المحمد المحمد المحمد المحمد المحمد المحمد المحمد المحمد المحمد المحمد المحمد المحمد المحمد المحمد المحمد المحمد المحمد المحمد المحمد المحمد المحمد المحمد المحمد المحمد المحمد المحمد المحمد المحمد المحمد المحمد</li></ul>        |                                                                  | ш      |
| Sidakix時時期     2022-10-19     2022-10-19     305時管理     305時管理     305時管理     2022-10-19     2022-10-19     2022-10-19                                                                                                    | 2018<br>2018<br>2022<br>2022<br>2022                                                                                                    | 10         10         10         10         10         10         10         10         10         10         10         10         10         10         10         10         10         10         10         10         10         10         10         10         10         10         10         10         10         10         10         10         10         10         10         10         10         10         10         10         10         10         10         10         10         10         10         10         10         10         10         10         10         10         10         10         10         10         10         10         10         10         10         10         10         10         10         10         10         10         10         10         10         10         10         10         10         10         10         10         10         10         10         10         10         10         10         10         10         10         10         10         10         10         10         10         10         10         10         10         10         10<                                                                                                    | 家山西省药成集<br>* 服号<br>* 数型<br>发动样的是在加<br>则五省药成中则                                  | 和中华<br>中采购新平台账号绑定<br>知道省药城平均平台无象号,如<br>深新平台边泊的岛目息。配送<br>即迁移。此增作过程不可述。您<br>明平台无影号并继续进行操作?<br>取得                                                                                                    | で<br>(<br>)<br>(<br>)<br>)<br>)<br>)<br>)<br>)<br>)<br>)<br>)<br>)<br>)<br>)<br>)                           | <ul> <li>material</li> <li>material</li> <li>material</li> <li>material</li> <li>material</li> <li>material</li> <li>material</li> <li>material</li> </ul>                                                                                                    |                                                                  |        |
| Sidakix時時時期     2022-10-19     2022-10-19     305時管理     305時管理     305時管理     2022-10-19     2022-10-19     2022-10-19                                                                                                    | 2018<br>2018<br>2022<br>2022<br>2022                                                                                                    | 10<br>10<br>10<br>10<br>10<br>10<br>10<br>10<br>10<br>10                                                                                                    | 原山西省药成集<br>* 服号<br>* 数型<br>发动样的是在加<br>向大系将无法和<br>山西省药威尔则                       | 和中來<br>中來時新平台账号绑定<br>與山西省药城平為平台无患号,如<br>深新平台边泊的岛目息。配送<br>即任移。此場件过程不可定。您<br>明平台无能号并继续进行操作?<br>取得                                                                                                    | でして、<br>本<br>20時記。別在<br>企业、単来合<br>図活時以在版。2<br>1<br>1<br>1<br>1<br>1<br>1<br>1<br>1<br>1<br>1<br>1<br>1<br>1 |                                                                                                    |                                                                  |        |
| Sidakix時時時期     2022-10-19     2022-10-19     305時管理     305時管理     305時管理     2022-10-19     2022-10-19     2022-10-19                                                                                                    | 2018<br>2018<br>2022<br>2022<br>2022                                                                                                    | 10         10         10         10         10         10         10         10         10         10         10         10         10         10         10         10         10         10         10         10         10         10         10         10         10         10         10         10         10         10         10         10         10         10         10         10         10         10         10         10         10         10         10         10         10         10         10         10         10         10         10         10         10         10         10         10         10         10         10         10         10         10         10         10         10         10         10         10         10         10         10         10         10         10         10         10         10         10         10         10         10         10         10         10         10         10         10         10         10         10         10         10         10         10         10         10         10         10         10         10         10         10<                                                                                                    | 原山西省药成集<br>* 服号<br>* 数型<br>发动样的是在加<br>向大系将不远和<br>山西省药械中                        | 和中來<br>中來時新平台账号绑定<br>與山西省药城平為平台无患号,如<br>深新平台沟泊的药品目录。配送<br>即任移,此場件过程不可定。您<br>到平台无能号并继续进行操作?<br>取得                                                                                                    |                                                                                                    |                                                                                                    |                                                                  |        |
| Sidaki26用時46<br>2022-10-19<br>現的工作台<br>3.55時営業<br>2022-10-19<br>記5時営業<br>2022-10-19<br>2022-10-19<br>2022-10-19                                                                                                    | 20 <sup>12</sup><br>20 <sup>22</sup><br>20 <sup>22</sup><br>20 <sup>22</sup><br>20 <sup>22</sup>                                                                                                    | 10         1000000000000000000000000000000000000                                                                                                    | 原山西省药城集<br>* 谢号<br>* 故风<br>短达祥的是在加<br>则大系将无法和<br>山西省药城深刻                       | 和中午校<br>中采购新平台账号绑定<br>和进告省防候采购平台无账号,如<br>深新平台沟泊的防品目录。配送<br>即任移。此单件过程不可说、领<br>部子台流船的资品目录。配送                                                                                                    | で<br>(株)<br>(株)<br>(株)<br>(株)<br>(株)<br>(株)<br>(株)<br>(株)                                                   |                                                                                                    |                                                                  |        |

注:如果您在原山西省药械采购平台有账号但选择原山西省药械采购平台无账号,则在原山 西省药械采购新平台勾选的药品目录、配送企业、集采合同关系将无法同步迁移,此操作过 程不可逆,请谨慎操作。